MX OPC Configurator

### Quick Start Guide

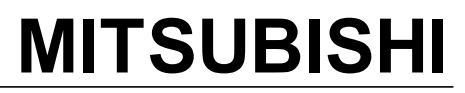

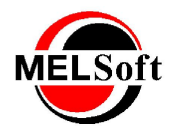

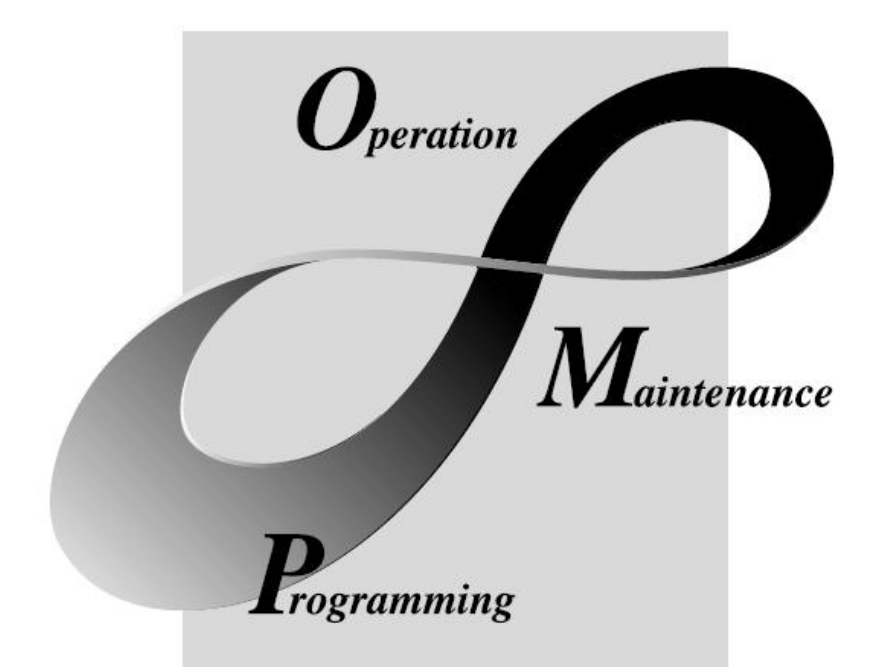

Art.no.: V0600-1L0C-E- 221608 Version: 6.04 March 2013

# MELSOFT Integrated FA Software

### **MX OPC Configurator**

#### (C)2013 Mitsubishi FA-EDC

All rights reserved. No parts of this work may be reproduced in any form or by any means - graphic, electronic, or mechanical, including photocopying, recording, taping, or information storage and retrieval systems - without the written permission of the publisher.

Products that are referred to in this document may be either trademarks and/or registered trademarks of the respective owners. The publisher and the author make no claim to these trademarks.

While every precaution has been taken in the preparation of this document, the publisher and the author assume no responsibility for errors or omissions, or for damages resulting from the use of information contained in this document or from the use of programs and source code that may accompany it. In no event shall the publisher and the author be liable for any loss of profit or any other commercial damage caused or alleged to have been caused directly or indirectly by this document.

Printed: March 2013

#### INTRODUCTION

Thank you for choosing the Mitsubishi MELSOFT Series Integrated FA software. Read this manual and make sure you understand the functions and performance of MELSOFT series thoroughly in advance to ensure correct use.

#### CONTENTS

| 1 Introduction to MX OPC Server                  | 4  |
|--------------------------------------------------|----|
|                                                  |    |
| 1.1 Compatibility with Former Versions           |    |
| 1.2 What Is OLE for Process Control              | 5  |
| 1.3 MX OPC Runtime                               | 5  |
| 1.4 MX OPC Configurator                          | 6  |
| 1.5 OPC client software                          | 7  |
| 1.6 Installing MX OPC Server                     | 8  |
| 1.6.1 System Requirements                        |    |
| 1.6.2 Installation Procedure                     |    |
| 1.6.3 Configuring the service                    | 16 |
| 1.6.4 Rebooting the PC                           | 18 |
| 1.7 MX OPC Server Quick Start                    | 18 |
| 1.7.1 Starting the MX OPC Configurator           | 19 |
| 1.7.2 Setting Up the Driver                      | 20 |
| 1.7.3 Creating Communication Channels            | 21 |
| 1.7.4 Configuring a New Device                   | 31 |
| 1.7.5 Creating Data Tags                         | 33 |
| 1.7.6 Starting the MX OPC Runtime Driver         |    |
| 1.7.7 Connecting to the Server Using OPC DataSpy |    |
| Index                                            | 41 |

### 1 Introduction to MX OPC Server

The MX OPC Server 6.04 is a Mitsubishi I/O driver OPC Data Access (DA) and Alarm/Events (AE) server that provides the interface and communications protocol between a wide range of Mitsubishi hardware and your process control software. Mitsubishi drivers incorporate the following attributes to provide flexibility and ease-of-use:

OLE for Process Control (OPC) compliance.

The MX OPC Server consists of the following components:

- MX OPC Configurator
- MX Runtime

The MX OPC Server complies with version 3.00 of the OLE for Process Control (OPC) Data Access standard, version 1.01 of the OPC XML Data Access standard, and version 1.01 of the OPC Alarm and Events standard. Any OPC client application can access process hardware data through the I/O Server.

### 1.1 Compatibility with Former Versions

The MX OPC Server 6.04 is fully backward compatible with previous versions (4.20, etc.). The configuration databases from all previous versions can be used. The MX OPC Server 6.04 Configurator provides an automated conversion from the older configuration database into the current structure. All the database content will be preserved and converted into the new structure if needed.

The MX OPC Server 6.04 configuration database cannot be used in the previous versions.

The MX OPC Server does not support importing of CSV configurations generated by a different version. Although this process is partially successful in some versions, the 6.04 version will not import a CSV file created before version 6.04 due to major changes in the database structure.

To preserve the configuration, the user can import the CSV file to a MDB database using the original configurator, upgrade the MDB database using the MX OPC Server 6.04 configurator and then export to CSV.

### 1.2 What Is OLE for Process Control

OLE<sup>™</sup> for Process Control (OPC) is a standards-based approach for connecting data sources (e.g., PLCs, controllers, I/O devices, databases, etc.) with HMI client applications (graphics, trending, alarming, etc.). It enhances the interface between client and server applications by providing a universally supported and well-documented mechanism to communicate data from a data source to any client application. Included are not only a detailed guide on how to pass the data, but also specific information on other attributes to supplement those data, such as range information, data type, quality flags, and date and time information. The figure below shows the OPC Architecture, which was introduced by the OPC Foundation. By following the OPC Architecture, a device needs only one standard driver, which is an OPC-compliant server. All OPC-compliant client applications can then be connected to that device, either locally or over a network. Furthermore, connections can be made to more than one OPC server at the same time.

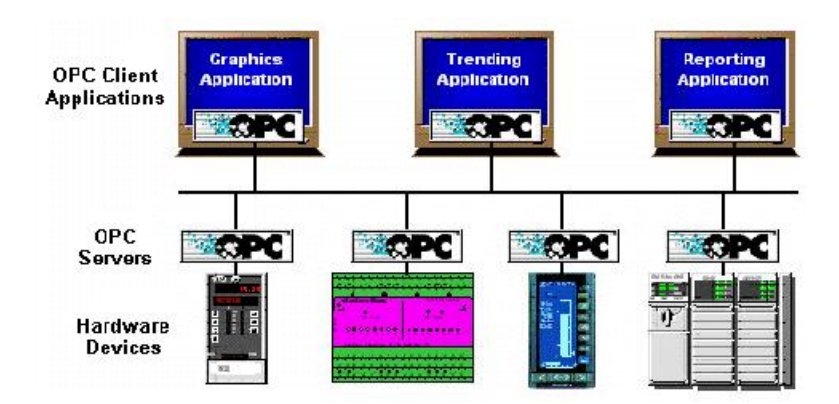

**OPC-Based Client-Server Architecture** 

Any OPC client application can connect to any OPC server. In other words, OPC offers true Plug-and-Play capability in the fields of HMI and industrial automation. OPC server types include OPC Data Access (DA), OPC Alarm and Events (AE), and OPC Historical Data Access (HDA).

### 1.3 MX OPC Runtime

The MX OPC Runtime maintains the driver's communication channels, devices, and data tags, performs all required functions for communicating with the process hardware, and exposes the methods and properties to other applications.

In addition to performance improvements, the MX OPC Runtime provides the following functionality:

- Supports OLE for Process Control (OPC)
- · Provides local configuration and control
- · Supports telephone modem communication
- · Provides phasing
- · Enables or disables Individual devices and tags
- Provides QuickFail Logic
- Provides latched data
- · Provides a time/date stamp for data and alarms
- · Supports individual bit reads
- Provides advanced diagnostics.
- MX Component.

### 1.4 MX OPC Configurator

The I/O Driver Configurator is a client application to the I/O Server with a graphical user interface. The MX OPC Configurator accesses the I/O Server and lets you view and modify properties of communication channels, devices and data tags.

The MX OPC Configurator provides the following:

- The server connection only local I/O Server.
- The tree control for an overall view of your system configuration.
- A Statistics View for displaying the statistics of your I/O driver while it is running. Statistics are provided for devices.
- A Configuration View for displaying and modifying device and tag properties.
- A Monitor View for displaying real-time data tag values during runtime mode.
- An interface to the MXComponent Communication Setting Wizard for importing or creating new configurations.
- Support for telephone modem communication.
- Templates for configuring default alarm settings.
- Simulation for tags and alarms using a built-in function pattern.

### 1.5 OPC client software

The OPC server has been tested with a range of client software. The table below shows which data types are supported by each one.

| Data type         | RSview | LabView 8    | iFIX 3.5 | InTouch v9 | Genesis32 v8 |
|-------------------|--------|--------------|----------|------------|--------------|
| BOOL              | ✓      | $\checkmark$ | ✓        | ✓          | ✓            |
| WORD              | Note 2 | ✓            | Note 2   | ✓          | ✓            |
| DWORD             | Note 3 | ✓            | Note 1   | Note 1     | ✓            |
| UINT              | Note 2 | ✓            | Note 2   | ✓          | ✓            |
| UDINT             | Note 3 | $\checkmark$ | Note 3   | Note 1     | ✓            |
| INT               | ✓      | $\checkmark$ | ✓        | ✓          | ✓            |
| DINT              | ✓      | ✓            | Note 4   | ✓          | ✓            |
| REAL              | ✓      | ✓            | ✓        | ✓          | ✓            |
| STRING            | ✓      | $\checkmark$ | ✓        | ✓          | ✓            |
| Bit notation .    | ✓      | ✓            | ✓        | ✓          | ✓            |
| Array notation [] | ✓      | ✓            | ✓        | ✓          | ✓            |
| Arrays            | Note 5 | ✓            | Note 5   | Note 5     | $\checkmark$ |
| n-based arrays    | Note 5 | Note 5       | Note 5   | Note 5     | Note 6       |

#### Notes

- 1. Supports this type only for values in signed DINT range 0..2147483647
- 2. Supports this type only for values in signed INT range 0..32767
- 3. Does not support unsigned 32-bit values
- 4. Does not read the correct value in all cases
- 5. This type of array variable is not fully supported use of array notation [] is recommended instead.
- 6. When writing n-based arrays from OPC data spy, additional elements must be supplied for elements from 0 to the start of the array. For example, to write two values to an array of size 2 with lower bound 3, use '0,0,0,1,2'.

In the event of problems getting client software to read values from the OPC server, try the following:

- Select the native type of the OPC tag instead of using the default, e.g. set the requested data type to 'boolean' for BOOL tags, etc.
- Ensure that any scaling in the client package is set up correctly for the possible values of the OPC tag.
- Use array element notation (e.g. 'Item[0] ) to read array elements, instead of trying to read the whole array tag.

### 1.6 Installing MX OPC Server

This section describes the steps for installing the MX OPC Server. Be sure to close any other applications before installing MX OPC Server.

There are two separate parts to the software:

- The MX OPC runtime module, which reads data from the device
- The MX OPC configurator, which defines the data to be read

The MX OPC Server runtime module can optionally be installed as a service. Services run automatically in the background whenever the computer is started; they do not rely on a user logging in to the computer to start the program manually.

### 1.6.1 System Requirements

To use MX OPC Server 6.04, your computer must meet the following minimum system requirements:

- 233 MHz processor
- 512 MB RAM
- 100 MB disk space
- 8x speed CD-ROM drive
- VGA video card (256 or more colors for best results)
- One of the following operating systems:
  - Windows® 8 (32-bit or 64-bit)
  - Windows® 7 (32-bit or 64-bit)
  - Windows® Server 2008 (R2)
  - Windows® XP with Service Pack 3
  - Windows® 2003 Server

Performance will improve with higher specification hardware (faster data updates).

Note: Only versions of Microsoft Windows that accommodate Unicode character sets are supported.

#### 1.6.2 Installation Procedure

The following steps detail the MX OPC Server installation:

**Note:** If your operating system (e.g., Windows NT) requires a login name, you must log in with administrator capability before installing MX OPC Server.

- 1. Before installing the software, be sure that all other applications are closed and/or disabled.
- 2. Insert the product CD into your CD-ROM drive. If the option to start CDs automatically is enabled in your operating system, the CD introduction starts automatically. Otherwise, browse to your CD-ROM drive and run the program "Setup.exe".
- 3. If you are installing on Windows Vista or later operating systems, you may see a warning prompt similar to the one below. Click **Allow** or **Yes** to continue the installation.

| User Account Control                                                                          | -23   |
|-----------------------------------------------------------------------------------------------|-------|
| In unidentified program wants access to your comp                                             | outer |
| Don't run the program unless you know where it's from or you've used it before.               |       |
| Setup.exe<br>Unidentified Publisher                                                           |       |
| <ul> <li>Cancel</li> <li>I don't know where this program is from or what it's for.</li> </ul> |       |
| Allow<br>I trust this program. I know where it's from or I've used it before.                 |       |
| 🕑 Details                                                                                     |       |
| User Account Control helps stop unauthorized changes to your computer.                        |       |

Account control prompt

4. You will be prompted to install some additional required software if it is not already installed on your computer. Click 'Install' to continue.

| Status  | Requirement                                                      |
|---------|------------------------------------------------------------------|
| ending  | Microsoft .NET Framework 3.5<br>Microsoft .NET Framework 3.5 SP1 |
| Pending | Microsoft Visual C++ 2010 SP1 Redistributable Package (x86)      |
| ending  | Microsoft Visual C++ 2010 SP1 Redistributable Package (x64)      |
|         |                                                                  |
|         |                                                                  |
|         |                                                                  |
|         |                                                                  |

Install additional required software

On later operating systems (such as Windows 8) you may be prompted to install additional Windows features. If so, select 'Download and install this feature'.

| Win                    | dows Features                                                                                                    |        |
|------------------------|----------------------------------------------------------------------------------------------------|--------|
| An app                 | on your PC needs the following Windows feature:                                                                               |        |
| .NET Fr                | amework 3.5 (includes .NET 2.0 and 3.0)                                                                                       |        |
| 😚 Do<br>Wi             | ownload and install this feature<br>ndows will get the files that it needs from Windows Update and complete the<br>tallation. |        |
| → Sk                   | ip this installation                                                                                                    |        |
| Yo<br><u>Tell me r</u> | ur apps might not work correctly without this feature.                                                                        | Cancel |

Install Windows features

When the features have finished installing, you will see the screen below. Click 'Close' to return to the installer.

| 💿 🖪 Windows Features                                                                                |       |
|----------------------------------------------------------------------------------------------------|-------|
| The following feature was successfully installed:<br>.NET Framework 3.5 (includes .NET 2.0 and 3.0) |       |
| You might need to restart apps that require this feature.                                           |       |
|                                                                                                    | Close |

#### Windows features installed

5. At the Welcome screen (shown in the figure below), click the Next button to continue.

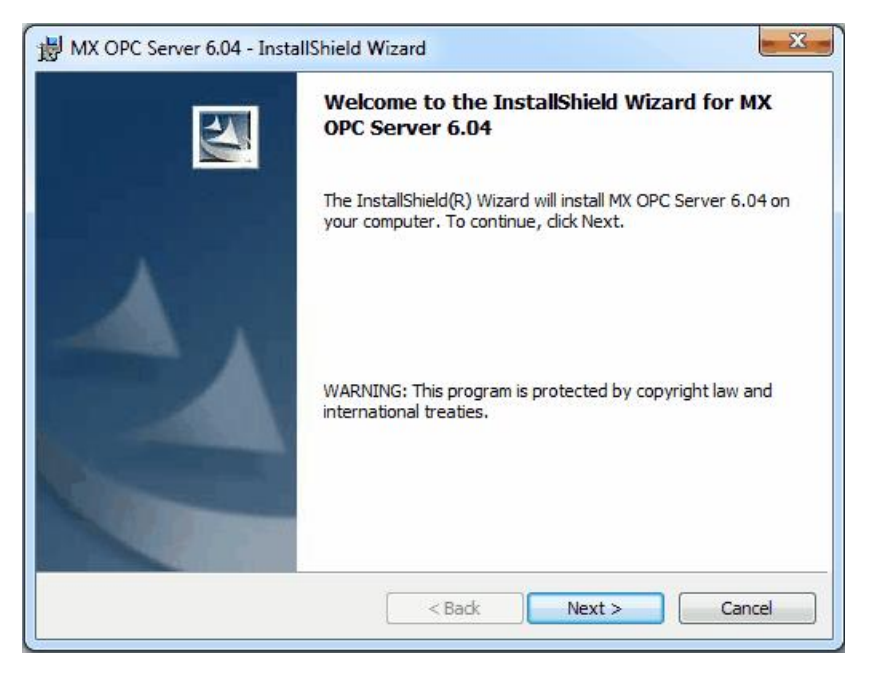

Welcome Screen

6. The Software License Agreement dialog box appears, as shown in the figure below. Read the License Agreement. Click Next if you accept the terms of the agreement.

| License Agreement                                                                                                    |                                                                                                    |                                               |
|----------------------------------------------------------------------------------------------------|----------------------------------------------------------------------------------------------------|-----------------------------------------------|
| Please read the following licens                                                                                                    | se agreement carefully.                                                                                                    |                                               |
| ENDUSER LICENSING AGE                                                                                                    | REEMENT for the MELSOFT se                                                                                                    | oftware package                               |
| The software package con<br>software without prior con<br>and subject to prosecution                                                                                                    | ntains software under copyrig<br>nclusion of this licensing agre<br>n by MITSUBISHI ELECTRIC E                                                                                                    | ght. Use of the<br>eement is illegal          |
| licensing agreement is co<br>ENDUSER SOFTWARE SE<br>between MITSUBISHI ELE<br>hereinafter referred to as                                                                                                    | ncluded upon the user signir<br>RVICE CARD. This agreemen<br>CTRIC EUROPE B.V. and the<br>"Licensee".                                                                                                    | ng the enclosed<br>t is concluded<br>enduser, |
| licensing agreement is co<br>ENDUSER SOFTWARE SE<br>between MITSUBISHI ELE<br>hereinafter referred to as                                                                                                    | Notice of the user signing and the user signing and the action of the second second se | t is concluded<br>enduser,                    |
| licensing agreement is co<br>ENDUSER SOFTWARE SE<br>between MITSUBISHI ELE<br>hereinafter referred to as<br>By means of this agre<br>I accept the terms in the license                                                     | Northe Angle Angle | ELIROPE B V                                   |
| licensing agreement is co<br>ENDUSER SOFTWARE SE<br>between MITSUBISHI ELE<br>hereinafter referred to as<br>By means of this agre<br>I accept the terms in the license<br>I do not accept the terms in the                 | CARD. This agreemen<br>CTRIC EUROPE B.V. and the<br>"Licensee".                                                                                                    | ELIRODE R V                                   |
| licensing agreement is co<br>ENDUSER SOFTWARE SE<br>between MIT SUBISHI ELE<br>hereinafter referred to as<br>By means of this agre<br>I accept the terms in the license<br>I do not accept the terms in the<br>stallShield | CONCLUDED UPON THE USER SIGNIN<br>RVICE CARD. This agreemen<br>CTRIC EUROPE B.V. and the<br>"Licensee".<br>Dement MITSUBISHI ELECTRIC<br>e agreement<br>e license agreement                                                                                                    | ELIROPE B V                                   |

Software License Agreement

7. The Customer Information dialog box appears, as shown in the figure below. Enter your name, your company's name, and your product serial number. Click Next to continue, and confirm your registration information.

| Customer Information                                               |  |
|--------------------------------------------------------------------|--|
| Please enter your information.                                     |  |
| User Name:                                                         |  |
| Windows User                                                       |  |
| Organization:                                                      |  |
|                                                                    |  |
| Serial Number:                                                     |  |
| Please type in "DEMO" into the first field of the Serial Number to |  |
| Instali a functional limited Demo Version.                         |  |
|                                                                    |  |
|                                                                    |  |
|                                                                    |  |

**Entering Customer Information** 

8. The Choose Destination Location dialog box appears, as shown in the figure below. Choose the destination location for the software installation. If you wish to keep the default location, click the Next button to continue. If you prefer to select a different directory location for the installation, click the Change button to select a different drive or directory. Click Next to continue.

| Destinat<br>Click Ne | ion Folder<br>xt to install to this folder, or click Change to install to | a different folder. |
|----------------------|---------------------------------------------------------------------------|---------------------|
| D                    | Install MX OPC Server 6.04 to:<br>C:\MELSEC\MX OPC Server 6.04\           | Change              |
|                      |                                                                           |                     |
|                      |                                                                           |                     |

**Choosing the Destination Location** 

**9.** The **Setup Type** dialog box appears, as shown in the figure below, giving you the option to install MX OPC Server as a Windows service. Select **Yes** or **No**, and then click the **Next** button to continue.

| Service                |                                   |                    |      |      |
|------------------------|-----------------------------------|--------------------|------|------|
| Do you want MX OPC Se  | erver 6.0 <mark>4 to b</mark> e i | nstalled as a serv | ice? |      |
| 🔘 Yes Please install I | 1X OPC Server 6.                  | 04 as a Service    |      |      |
| No                     |                                   |                    |      |      |
|                        |                                   |                    |      |      |
|                        |                                   |                    |      |      |
|                        |                                   |                    |      |      |
|                        |                                   |                    |      |      |
|                        |                                   |                    |      |      |
|                        |                                   |                    |      |      |
|                        |                                   |                    |      |      |
| tallShield             |                                   |                    |      | 1.57 |

Option to Run MX OPC Server as a Service

**10.** Click **Install**, as shown in the figure below, to begin installing the files. MX Component, EasySocket and MXChange server will also be installed.

Note: You can click Cancel to stop the installation procedure at any time.

| 岗 MX OPC Server 6.04 - InstallShield Wizard                                                                                                    | X                    |
|----------------------------------------------------------------------------------------------------|----------------------|
| Ready to Install the Program                                                                                                    |                      |
| The wizard is ready to begin installation.                                                                                                    |                      |
| Click Install to begin the installation.                                                                                                    |                      |
| If you want to review or change any of your installation settings, click Ba<br>exit the wizard.                                                                                                    | ack. Click Cancel to |
|                                                                                                    |                      |
|                                                                                                    |                      |
|                                                                                                    |                      |
|                                                                                                    |                      |
|                                                                                                    |                      |
| InstallShield                                                                                                    |                      |
| A Issential Incluing State State | Cancel               |
|                                                                                                    |                      |

#### Ready to install

**11.** During the installation, depending on your operating system you may see a warning similar to the one below prompting you to install the necessary drivers. Select 'Install' or 'Yes' when prompted.

| Windows Security                                                                                          | <b>X</b>                      |
|----------------------------------------------------------------------------------------------------|-------------------------------|
| Would you like to install this device software?                                                           |                               |
| Name: Jungo<br>Publisher: MITSUBISHI ELECTRIC CORPORATION                                                 |                               |
| Always trust software from "MITSUBISHI ELECTRIC<br>CORPORATION".                                          | Install Don't Install         |
| You should only install driver software from publishers you trust.<br><u>software is safe to install?</u> | How can I decide which device |

#### Driver installation prompt

**12.** After all files and components have been installed, click the **Finish** button to complete the installation, as shown in the figure below. If you installed MX OPC server as a service, you will also be given the option to configure the service immediately. After choosing whether to configure the service now or later, click the **Finish** button.

| U | InstallShield Wizard Completed                                                                           |
|---|----------------------------------------------------------------------------------------------------|
|   | The InstallShield Wizard has successfully installed MX OPC Server 6.04. Click Finish to exit the wizard. |
|   |                                                                                                    |
|   |                                                                                                    |
|   |                                                                                                    |

#### Installation Complete

**13.** You may be prompted to restart your computer before using the product. If a prompt similar to the one below is shown, either select **Yes** to restart immediately (and force all other running applications to close) or **No** to close other applications and restart manually.

| 🖓 МХ ОР | C Server 6.04 Installer Information                                                                                                    | X |
|---------|----------------------------------------------------------------------------------------------------|---|
| i)      | You must restart your system for the configuration<br>changes made to MX OPC Server 6.04 to take effect.<br>Click Yes to restart now or No if you plan to restart<br>later. |   |
|         | Yes No                                                                                                    |   |

**Restart prompt** 

#### 1.6.3 Configuring the service

When the OPC server is installed as a service, it can be useful to configure it to run using a specific user account. The 'OPC enumeration' EXE is also installed as a service. In this section, the 'OPC enumeration' EXE will be used as an example, but the same method applies when the OPC server settings are changed.

First, open the 'services' page:

Windows XP, Windows 2000 or Windows Server 2008 R2: select 'Start' -> 'Run', enter 'Services.msc' in the dialog that appears and click 'OK'.

| Run   | ? 🛛                                                                                                    |
|-------|----------------------------------------------------------------------------------------------------|
|       | Type the name of a program, folder, document, or<br>Internet resource, and Windows will open it for you. |
| Open: | services.msc                                                                                             |
|       | OK Cancel Browse                                                                                         |

Windows 7 or Windows Server 2008 R2: click the Windows icon, then enter 'Services.msc' in the search box and press enter.

| services.r | nsc | × | Shut down | • |
|------------|-----|---|-----------|---|
| <b>9</b>   | é   | 0 |           |   |

Windows Vista: click the start button, then enter 'Services.msc' in the search box and press enter.

| services.msc | Ċ | • |
|--------------|---|---|
| 🎝 Start 📃 🏉  |   |   |

If a 'User account control' prompt like the one below is shown, click 'Continue'.

| Iser Account ( | iontrol<br>vs needs your permissio                                     | on to continue                         |           |
|----------------|------------------------------------------------------------------------|----------------------------------------|-----------|
| If you started | this action, continue.<br>Microsoft Management Co<br>Microsoft Windows | onsole                                 |           |
| <u> </u>       |                                                                        | <u>C</u> ontinue                       | Cancel    |
| Details        | ontrol helps stop unauthoriz                                           | <u>Continue</u><br>red changes to your | computer. |

The remaining screens are similar for all operating systems.

Find the service to be changed in the list. The sample screen below shows the OPC enumeration service.

| Services         |                     |                       |                         |         |              |    |
|------------------|---------------------|-----------------------|-------------------------|---------|--------------|----|
| File Action View | Help                |                       |                         |         |              |    |
| ← → 💽 😭 🕻        | ) 🖪 😰 🕨 🗉 💷         |                       |                         |         |              |    |
| Services (Local) | 🎭 Services (Local)  | -                     |                         |         |              |    |
|                  | OpcEnum             | Name 🔺                | Description             | Status  | Startup Type |    |
|                  |                     | 🏶 Network Provisionin | Manages XML configur    |         | Manual       |    |
|                  | Start the service   | NT LM Security Sup    | Provides security to re |         | Manual       |    |
|                  |                     | CpcEnum               |                         |         | Manual       |    |
|                  |                     | Performance Logs a    | Collects performance d  |         | Manual       |    |
|                  |                     | 🎇 Plug and Play       | Enables a computer to   | Started | Automatic    | ~  |
|                  |                     | < )                   |                         |         |              | >- |
|                  | Extended Standard / |                       |                         |         |              |    |
|                  |                     |                       |                         |         |              |    |
|                  |                     |                       |                         |         |              |    |

Right click on the service name and select 'Properties'. The service configuration screen (below) will be shown.

| OpcEnum Prope                                        | rties (Local Computer)                                | ? 🗙   |
|------------------------------------------------------|-------------------------------------------------------|-------|
| General Log On                                       | Recovery Dependencies                                 |       |
| Service name:                                        | OpcEnum                                               |       |
| Display name:                                        | OpcEnum                                               | _     |
| Description:                                         |                                                       | ~     |
| Path to executab                                     | e:                                                    |       |
| C:\WINDOWS\s                                         | ystem32\OpcEnum.exe                                   |       |
| Startup type:                                        | Manual                                                | ~     |
| Service status:                                      | Stopped                                               |       |
| Start                                                | Stop Pause Resum                                      | e     |
| You can specify I<br>from here.<br>Start parameters: | he start parameters that apply when you start the ser |       |
|                                                      | OK Cancel                                             | Apply |

| General Log I                                         | On Recovery Dependence                                | cies                                                               |
|-------------------------------------------------------|-------------------------------------------------------|--------------------------------------------------------------------|
| Log on as:                                            |                                                       |                                                                    |
| Local Syst<br>Allow s                                 | em account<br>ervice to interact with deskto          | p                                                                  |
| 🔿 This acco                                           | unt:                                                  | Browse                                                             |
| Password:                                             |                                                       |                                                                    |
|                                                       |                                                       |                                                                    |
| Confirm pa                                            | ssword:                                               |                                                                    |
| Confirm pa<br>You can enat                            | ssword:<br>le or disable this service for t<br>rofile | he hardware profiles listed below:<br>Service                      |
| Confirm pa<br>You can enab<br>Hardware F<br>Profile 1 | ssword:<br>le or disable this service for t<br>rofile | he hardware profiles listed below:<br>Service<br>Enabled           |
| Confirm pa<br>You can enat<br>Hardware F<br>Profile 1 | ssword:<br>le or disable this service for t<br>rofile | he hardware profiles listed below:<br>Service<br>Enabled<br>Enable |

Switch to the 'Log On' tab, select 'This account' and enter the username and password of the user to run as.

Now select 'OK' and close the services window.

#### 1.6.4 Rebooting the PC

In the situation where MX OPC Server is running on a PC, which needs to be rebooted or switched off, we suggest following the instructions below:

- 1. Start the MXConfigurator application and stop the MX OPC server
- 2. Close the MXConfigurator application and disconnect all clients from the MX OPC Server runtime application

This procedure needs to be followed due to the fact that the MX OPC Server runtime accesses the MSACCESS runtime database functions. In the situation where the PC is switched off while the MX OPC server is simultaneously accessing the database, there can be damage or data may not be accessible.

### 1.7 MX OPC Server Quick Start

The objectives of this Quick Start section are to:

- 1. Start the MX OPC Configurator.
- 2. Set up the driver.
- 3. Set up a communication channel.
- 4. Create and configure a new device.
- 5. Create and configure a new data tag.
- 6. Start the I/O Server driver.
- 7. Connect to the server using OPC DataSpy.

### 1.7.1 Starting the MX OPC Configurator

Once you have installed MX OPC Server, start the MX OPC Configurator:

- From the Windows Start menu, select [All] Programs > MELSOFT Application > MX OPC Server 6.04 > MX OPC Configurator. Note: The name of the program folder may vary depending on your local settings (e.g. language
- settings).
  2. This opens the Configurator for the MX OPC Server, as shown in the figure below. The screen consists of a split window with a tree control view in the left-hand pane and a configuration view in the right-hand pane. The Configurator provides a default standard configuration database called

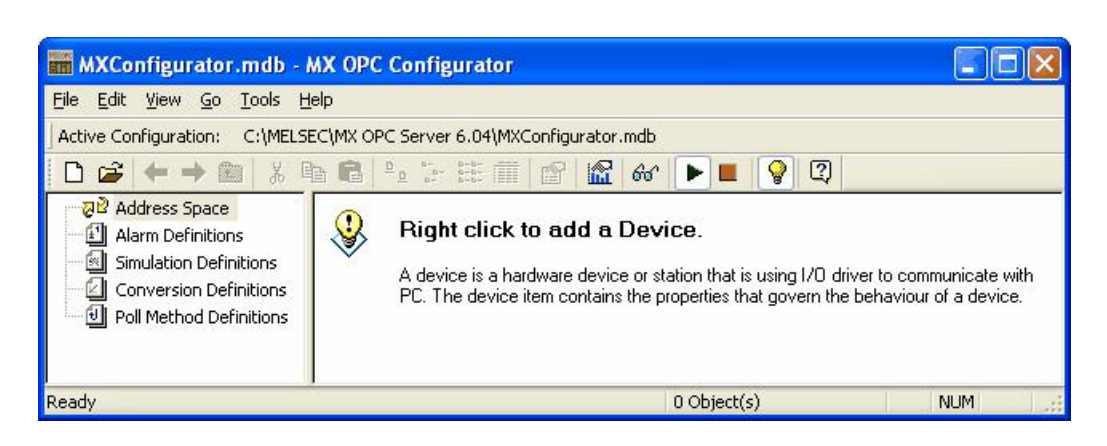

MXConfigurator.mdb, which contains a sample configuration project.

#### **Configurator Screen**

The MX OPC Configurator is a client of the MX OPC Runtime that accesses the I/O Server and lets you view and modify properties for devices and data tags. The Address Space tree control in the Configurator sets the properties and connection parameters for the following hierarchy of server objects:

- **Devices:** A device is a hardware device or station that uses the I/O driver to communicate with a client PC. The device item contains the properties and methods that govern the behavior of a device. A device is visible to the OPC client.
- Data tags: A data tag is an object that makes device data accessible to OPC clients. Data tags can be logically organized into groups (folders).

### 1.7.2 Setting Up the Driver

The table below provides a general overview of the steps necessary for setting up your I/O driver.

#### 1 Know your process hardware:

- What device does the driver communicate with?
- What type of cable are you using?
- What is the station number for each device?
- What addresses do you want to access and what data do you want to retrieve?

#### 2 Know the hardware parameters:

Example for serial communication

- COM Port
- Baud Rate
- Stop Bits
- Data Bits
- Parity

#### 3 Choose the method of configuration:

Use the MX OPC Configurator

#### 4 Configure the I/O Driver:

Configuring Communication Channels Configuring devices Setting default values for driver, channels, devices and tags Configuring tags

#### 5 Check the I/O Driver Status:

Using monitoring mode

### 1.7.3 Creating Communication Channels

In the following examples, we will create and configure new channels for both the Serial and Ethernet communication paths.

### **Serial Communication Channel**

To create a new Serial communication path:

1. Right-click the Address Space tree control of the Configurator screen and select **New MX Device** from the pop-up menu, as shown in the figure below.

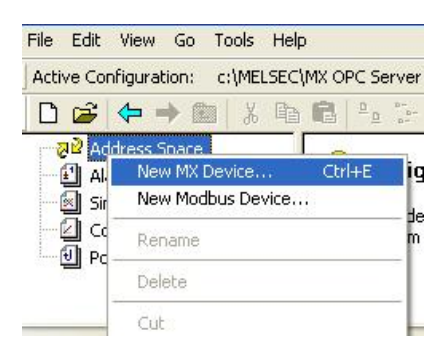

Adding a New MX Device

2. The MX Transfer Setup dialog will be shown. You can either select an existing transfer setup, or (as in the example below) select <*New...>* to create a new transfer setup.

| MX Transf  | fer Setup<br>fer setup | Ethernet                                                                  | ×              | Configure Comm. Test |
|------------|------------------------|---------------------------------------------------------------------------|----------------|----------------------|
|            | Ethernet               | <new><br/><rename remov<="" th=""><th>Ve&gt;</th><th></th></rename></new> | Ve>            |                      |
| PC I/F     | Ethernet               | CPU type                                                                  | Q25PH          |                      |
| Protocol   | UDP                    | Module type                                                               | QJ71E71        |                      |
| Network No | 1                      | Host(IP Address)                                                          | 192.168.20.250 |                      |
| Station No | 15                     | Network No                                                                | 1              |                      |
| Port No    | 5001                   | Station No                                                                | 1              |                      |
| Time-out   | 1000 ms                |                                                                           |                |                      |
|            |                        | Multiple CPU                                                              | None           |                      |
|            |                        |                                                                           |                |                      |
|            |                        |                                                                           |                |                      |
|            |                        |                                                                           |                |                      |
|            |                        |                                                                           |                |                      |

MX Transfer Setup dialog

3. The **New Transfer Setup** dialog will appear. Enter a name for the new transfer setup (*Serial* in the picture below) and select <*Default...*> as the template, then click **OK**.

| New Setup           |           |
|---------------------|-----------|
| Name                |           |
| Serial              |           |
| Copy Settings from  |           |
| <default></default> | ~         |
|                     | OK Cancel |

#### Entering a transfer setup name

4. The new transfer setup can now be edited using the Communication Setting Wizard, as shown in the figure below. Specify the communication type to use on the PC side, as shown in the figure below. In the PC Side I/F field, select the Serial connection type from the drop-down list. By default, you will only see the physical COM ports that are actually available on your computer. If you are preparing a configuration to be used on another computer which has different COM ports, check the All ports box to show a full list of possible serial ports. After entering the details, click Next to continue.

| MX Transfer Setup Wizard - PC | side                                                                                                    | X |
|-------------------------------|----------------------------------------------------------------------------------------------------|---|
|                               | Please select the PC side I/F<br>PC side I/F Serial · ·<br>Communication setting<br>Connect port COM1 · · All Ports<br>Time out 10000 ms |   |
| Cancel                        | < Back Next >                                                                                                    |   |

Setting up a Connection for the PC Side

5. Now you must specify the communication type to use on the PLC (device) side, as shown in the figure below. In the PLC Side I/F field, select a communication type from the drop-down list as the connection type to use for the selected channel. Click **Next** to continue.

| MX Transfer Setup Wizard - Pl | LC side<br>Please select the PL<br>PLC side I/F | C side I/F<br>PU module | <u> </u> |    |
|-------------------------------|-------------------------------------------------|-------------------------|----------|----|
|                               | CPU series<br>CPU type<br>Transmission speed    | Q<br>Q02(H)<br>9600     | ۲<br>۲   | ps |
|                               | Control                                         | DTR or RTS Co           | ntrol    | ×  |
| Cancel                        | < Back Nex                                      | t>                      |          |    |

#### Setting up the Connection for the PLC Side

6. Select the network **Station Type** and **CPU Type** (if applicable) from the respective drop-down lists, as shown in the figure below. Click **Next** to continue.

| MX Transfer Setup Wizard - Netw | ork                                       |              | × |
|---------------------------------|-------------------------------------------|--------------|---|
|                                 | Please select the Network<br>Station type | Host station | ~ |
|                                 | Multiple CPU                              | None         | ~ |
|                                 |                                           |              |   |
| Cancel                          | < Back Next >                             | ]            |   |

**Configuring Network Settings** 

7. Click the **Finish** button to complete the communication channel setup, as shown in the figure below.

| MX Transfer Setup Wizard - I | inished 🔀                                                                                                    |
|------------------------------|----------------------------------------------------------------------------------------------------|
|                              | The Communication wizard has finished collecting information. Press 'Finish' to store the modified settings and to close the wizard. Comment Password |
| Cancel                       | < Back Finish                                                                                                    |

#### **Completing Channel Setup**

8. The MX Transfer Setup dialog box appears with the new transfer setup selected, as shown in the figure below. Each network node is shown graphically, with the node properties shown under the graphic. The left-hand side of the dialog lists the configuration properties for the PC side. You can double-click the image of a node (or double-click the properties list) to edit the configuration properties. The right-hand side of the dialog lists the configuration properties for the PLC device side. You can double-click the image of the PLC device (or double-click the configuration properties list) to edit the PLC device side. You can double-click the image of the PLC device (or double-click the configuration properties list) to edit the PLC device side configuration properties. You can also click the **Configure** button to return to the **Communication Setting Wizard**. Click the **OK** button to save the changes.

| MX Tran     | sfer Setup  |                    |            |                      |
|-------------|-------------|--------------------|------------|----------------------|
| Select trar | nsfer setup | Seriàl             | ×          | Configure Comm. Test |
|             | Serial      |                    |            |                      |
| PC I/F      | COM1        | CPU type           | Q02(H)     |                      |
| Time-out    | 10000 ms    | Transmission speed | 9600 bps   |                      |
|             |             | Control            | DTR or RTS |                      |
|             |             |                    |            |                      |
|             |             | Multiple CPU       | None       |                      |
|             |             |                    |            |                      |
|             |             |                    |            | OK Cancel            |

#### MX Transfer Setup dialog (configured)

Note: For complete information about channel configuration properties and the **Communication Setting** Wizard, see "Configuring the address space" in the user documentation.

### **Ethernet Communication Channel**

To create a new Ethernet communication path:

1. Right-click the **Address Space** tree control of the Configurator screen and select **New MX Device** from the pop-up menu, as shown in the figure below.

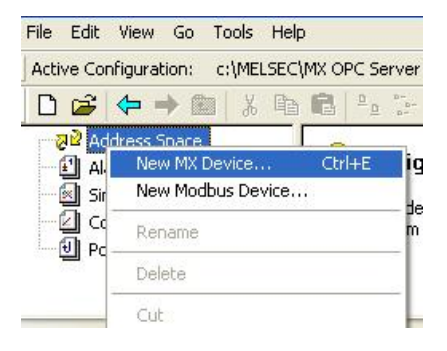

Adding a New MX Device

2. The MX Transfer Setup dialog will be shown. You can either select an existing transfer setup, or (as in the example below) select <*New...>* to create a new transfer setup.

| PC I/F       COM1       CPU type       Q02(H)         Time-out       10000 ms       Transmission speed       9600 bps         Control       DTR or RTS | Select trar | nsfer setup | Serial<br>Serial                                                            | ×          | Configure Comm. Test |
|----------------------------------------------------------------------------------------------------|-------------|-------------|-----------------------------------------------------------------------------|------------|----------------------|
| PC I/F COM1 CPU type Q02(H)<br>Time-out 10000 ms Transmission speed Control DTR or RTS<br>Multiple CPU None                                            |             | Serial      | <new><br/><rename remove<="" th=""><th>9&gt; k</th><th></th></rename></new> | 9> k       |                      |
| Time-out 10000 ms Transmission speed 9600 bps<br>Control DTR or RTS<br>Multiple CPU None                                                               | PCI/F       | СОМ1        | CPU type                                                                    | Q02(H)     |                      |
| Control DTR or RTS<br>Multiple CPU None                                                                                                    | ïme-out     | 10000 ms    | Transmission speed                                                          | 9600 bps   |                      |
| Multiple CPU None                                                                                                    |             |             | Control                                                                     | DTR or RTS |                      |
|                                                                                                    |             |             | Multiple CPU                                                                | None       |                      |
|                                                                                                    |             |             |                                                                             |            |                      |
|                                                                                                    |             |             |                                                                             |            |                      |
|                                                                                                    |             |             |                                                                             |            |                      |

MX Transfer Setup dialog

3. The **New Transfer Setup** dialog will appear. Enter a name for the new transfer setup (*Ethernet* in the picture below) and select <*Default...>* as the template, then click **OK**.

| New Setup           |           |
|---------------------|-----------|
| Name                |           |
| Ethernet            |           |
| Copy Settings from  |           |
| <default></default> | ~         |
|                     | OK Cancel |

#### Entering a transfer setup name

4. The new transfer setup can now be edited using the **Communication Setting Wizard**, as shown in the figure below. Specify the communication type to use on the PC side, as shown in the figure below. In the **PC Side I/F field**, select the **Ethernet board** connection type from the drop-down list. Select a module number from the **Connect module** drop-down list. Click **Next** to continue.

| MX Transfer Setup Wizard - PC s | ide                                                                                              |                                                                           | X |
|---------------------------------|--------------------------------------------------------------------------------------------------|---------------------------------------------------------------------------|---|
|                                 | Please select the<br>PC side I/F<br>Communication se<br>Connect module<br>Protocol<br>Network No | e PC side I/F<br>Ethernet board<br>v<br>tting<br>QJ71E71<br>UDP<br>v<br>1 |   |
| Cancel                          | Station No<br>Port No<br>Time out                                                                | 2<br>5001<br>1000 ms<br>Next >                                            |   |

Setting up the Connection for the PC Side

5. Now you must specify the communication type to use on the PLC (device) side, as shown in the figure below. In the PLC Side I/F field, select Ethernet module from the drop-down list as the connection type to use for the selected channel. Specify a Host name and a Port number. Click Next to continue.

| MX Transfer Setup Wizard | PLC side                                                                                                    | × |
|--------------------------|----------------------------------------------------------------------------------------------------|---|
| Cancel                   | Please select the PLC side I/F PLC side I/F Ethernet module Communication setting Module type QJ71E71 Host(IP Address) 192.168.20.250 Network No 1 Station No 1 Station No 1 |   |
| Curror                   |                                                                                                    |   |

#### Setting up the Connection for the PLC Side

6. Select the network **Station Type** and **CPU Type** (if applicable) from the respective drop-down lists, as shown in the figure below. Click **Next** to continue.

| MX Transfer Setup Wizard - N | etwork                  |              | × |
|------------------------------|-------------------------|--------------|---|
|                              | Please select the Netwo | ork          |   |
|                              | Station type            | Host station | ~ |
|                              | Connect CPU series      | Q            | * |
|                              | CPU type                | Q02(H)       | ~ |
|                              | Multiple CPU            | None         | ¥ |
| Cancel                       | < Back Next >           |              |   |

**Configuring Network Settings** 

7. Click the **Finish** button to complete the communication channel setup, as shown in the figure below.

| MX Transfer Setup Wizard - I | inished 🔀                                                                                                    |
|------------------------------|----------------------------------------------------------------------------------------------------|
|                              | The Communication wizard has finished collecting information. Press 'Finish' to store the modified settings and to close the wizard. Comment Password |
| Cancel                       | < Back Finish                                                                                                    |

#### **Completing Channel Setup**

8. The MX Transfer Setup dialog box appears with the new transfer setup selected, as shown in the figure below. Each network node is shown graphically, with the node properties shown under the graphic. The left-hand side of the dialog lists the configuration properties for the PC side. You can double-click the image of a node (or double-click the properties list) to edit the configuration properties. The right-hand side of the dialog lists the configuration properties for the PLC device side. You can double-click the image of the PLC device (or double-click the configuration properties list) to edit the PLC device side. You can double-click the image of the PLC device (or double-click the configuration properties list) to edit the PLC device side configuration properties. You can also click the **Configure** button to return to the **Communication Setting Wizard**. Click the **OK** button to save the changes.

| MX Transf    | ier Setup |                  |                |           | Þ          |
|--------------|-----------|------------------|----------------|-----------|------------|
| Select trans | fer setup | Ethernet         | *              | Configure | Comm. Test |
|              | Ethern    | et a             |                |           |            |
| PC I/F       | Ethernet  | CPU type         | Q02(H)         |           |            |
| Protocol     | UDP       | Module type      | QJ71E71        |           |            |
| Network No   | 1         | Host(IP Address) | 192.168.20.250 |           |            |
| Station No   | 2         | Network No       | 1              |           |            |
| Port No      | 5001      | Station No       | 1              |           |            |
| Time-out     | 1000 ms   |                  |                |           |            |
|              |           | Multiple CPU     | None           |           |            |
|              |           |                  |                |           |            |
|              |           |                  |                |           |            |
|              |           |                  |                |           |            |
|              |           |                  |                | <u> </u>  |            |

#### MX Transfer Setup dialog (configured)

**Note:** For complete information about channel configuration properties and the Communication Setting Wizard, see "Configuring the address space" in the user documentation.

### 1.7.4 Configuring a New Device

In the previous section, we used the **Communication Setting Wizard** to set up Serial and Ethernet communication channels between the PC and PLC. Once you have completed the wizard:

1. The **Basic** tab of the **Device Properties** dialog box appears, as shown in the figure below. The communication type (e.g. Serial, Ethernet, etc.) is shown in the **PC Side I/F** field, as shown in the figure below.

| Device Propertie | s                      | × |
|------------------|------------------------|---|
| Basic Advanced   | Tuning                 | _ |
| Name:<br>Desc.:  | Dev01                  |   |
| Primary Device - |                        |   |
|                  | Configuration          |   |
| PC Side I/F:     | Serial                 |   |
| Comment:         |                        |   |
|                  |                        |   |
|                  |                        |   |
|                  |                        |   |
|                  |                        |   |
|                  |                        |   |
|                  |                        |   |
|                  |                        |   |
|                  |                        |   |
| L                | Save Save & New Cancel |   |

**Configuring Device Properties** 

2. In the **Name** field, type a name for the new device, and type a description for the device (optional). To specify which connection type and which physical connection (COM) port to use for the selected device, click the **Configuration** button to launch the Communication Setting Wizard for the Primary device.

3. Click on the **Advanced** tab to set the advanced parameters for the **Primary** and **Backup** devices, as shown in the figure below.

| evice Propertie                                                                                  | 5                                          |                                               |                          |
|--------------------------------------------------------------------------------------------------|--------------------------------------------|-----------------------------------------------|--------------------------|
| Basic Advanced                                                                                   | Tuning                                     |                                               |                          |
| Primary Device –                                                                                 |                                            |                                               |                          |
| 🔽 Enable Dev                                                                                     | vice                                       | Simula                                        | ate                      |
| Beolu timeout:                                                                                   | 1000                                       | Number of                                     | 3                        |
| Delay time:                                                                                      | 000 ms                                     | Merge gap:                                    | 64 words                 |
|                                                                                                  | ~ IIIs                                     | 16                                            | words                    |
| Max count for H/N                                                                                | v operation.                               | 1.0004                                        |                          |
| Backup Device -                                                                                  | vice                                       | Config                                        | uration                  |
| Backup Device -<br>Enable Dev<br>PC Side I/F:                                                    | vice                                       | Config                                        | uration                  |
| Max count for RAX<br>Backup Device -<br>V Enable Dev<br>PC Side I/F:<br>Comment:                 | vice                                       | Config                                        | uration                  |
| Max count for RAX<br>Backup Device -<br>V Enable Dev<br>PC Side I/F:<br>Comment:                 | vice<br><none><br/>1000 ms</none>          | Config<br>Config                              | uration                  |
| Max count for RAX<br>Backup Device<br>V Enable Dev<br>PC Side I/F:<br>Comment:<br>Reply timeout: | vice<br><none><br/>1000 ms<br/>0 ms</none> | Config<br>Number of<br>retries:<br>Merge gap: | uration<br>3<br>64 words |

**Device Properties: Advanced Tab** 

Check the Enable Device check box to activate the device.
 Note: For complete information about device configuration properties, see "Configuring the address space" in the user documentation.

5. When you have finished configuring the device properties, click the **Save** button. The new device appears under the **Address Space** tree control, as shown in the figure below.

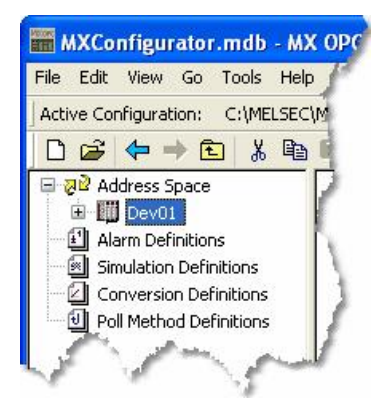

New Device Created for the Channel

**Note:** For complete device configuration properties info, see "Configuring the address space" in the user documentation.

### 1.7.5 Creating Data Tags

Now you can create a new data tag that the OPC clients can request from the server.

**Note:** Data tags can be logically organized into **groups** (folders). You can configure as many folders as required. You can even create subfolders for each group to create a hierarchical organization of tags. See "Groups" in the user documentation section "Configuring the address space" for details.

To create a new tag:

1. Right-click on a device in the tree control of the Configurator screen and select **New Data Tag** from the pop-up menu, as shown in the figure below.

| File Edit View    | Go Tools Help         |                   | 1    |
|-------------------|-----------------------|-------------------|------|
| Active Configurat | ion: C:\MELSEC\f      | MXConfigurator.md | lb 🔒 |
| D 🗃 🔶             | 🔶 🔁 🖌 🖻               | B P               |      |
| Address 9         | ipace                 | Name 🔺            | 1    |
| <b>5</b>          | New Group             | Ctrl+F            | 15   |
| Alarm D           | New DataTag           | Ctrl+L            |      |
| Simulatic         | Rename                |                   |      |
| (i) and (in the   | <b>N</b> 1 <b>L L</b> |                   | 1.7  |

Adding a New Data Tag

2. The **Basic** tab of the **Data Tag Properties** dialog box appears, as shown in the figure below.

| Tag Properties                |                      |
|-------------------------------|----------------------|
| Basic Advanced                | Alarms Multiply      |
| Name:<br>Desc.:               | Tag001               |
| General Setup —               |                      |
| 1/0 Address:                  | M0 Browse            |
| Access Rights:                | Read, Write 💌        |
| Data Type:                    | BOOL                 |
| Data Polling<br>Poll. Method: | 1000ms               |
| Sa                            | ve Save & New Cancel |

**Configuring Data Tag Properties** 

- 3. In the Name field, type a name for the new tag, and type a description for the tag (optional).
- 4. Set the parameters for the I/O Address and data Access Rights.

5. Click on the Advanced tab. Check the Enable Tag check box to activate the tag.

| ag Properties          |                                      |
|------------------------|--------------------------------------|
| Basic Advanced         | Alarms Multiply                      |
| General Setup —        |                                      |
|                        | 🔽 Enable Tag                         |
| Data Conversion        |                                      |
|                        | Swap word/byte order                 |
|                        | Convert to word (32 bits <> 16 bits) |
| Conversions            |                                      |
| CONVERSION.            | KNOLASSIGNED                         |
| Data Type              |                                      |
|                        | Use Advanced Types                   |
| Data Type:             | Array of BOOL                        |
| Number of<br>Elements: | 20 Lower 0                           |
| Deadband:              | 0                                    |
| Simulation ——          |                                      |
|                        | Simulate                             |
| Simulation<br>Signal:  | <not assigned=""></not>              |
|                        | Use Manual Value                     |
| Manual Value:          | False (Off)                          |
|                        |                                      |
| S                      | ave Save & New Cancel                |

Data Tag Properties: Advanced Tab

- 6. Set the Data Conversion and Data Type parameters for the tag.
- 7. In the Alarms tab of the Tag Properties dialog box, you can check the Generate Alarms check box to make the server generate a limit alarm and/or a digital alarm based on the data item value.
- 8. When you have finished configuring the tag properties, click the **Save** button. The new tag appears under the **Device** tree control.
  - **Note:** For complete information about data tag configuration properties, see "Data tags" in the user documentation section "Configuring the address space".

### 1.7.6 Starting the MX OPC Runtime Driver

Once you are finished with your device and data tag configuration, you can start the MX OPC Runtime driver by clicking the Start button (green triangle icon) on the Standard toolbar of the MX OPC Configurator. This enables client/server communication. To stop the driver, click the Stop button (red square icon) on the Standard toolbar, as shown in the figure below.

| MXConfigurator.mdb - MX OPC Confi            | gurator               |                      |        |            |
|----------------------------------------------|-----------------------|----------------------|--------|------------|
| File Edit View Go Tools Help                 |                       |                      |        |            |
| Active Configuration: C:\MELSEC\OPC database | es\MXConfigurator.mdb |                      |        |            |
| 🗅 🖨 🗢 🖮 👗 🖻 🛱 🏪 🗄                            | - 🌐 🛗 😭 🚱             | r 🕨 📮 💡 🙄            |        |            |
| 🖃 🖓 🖻 Address Space 🛛 🚺 Device Name 🔺        | Description           | 13                   | Enable | PC Side IF |
| 🕀 🛄 Dev01                                    |                       | Stop                 | Yes    | Serial     |
| 🕀 🛄 Dev02 👘 🚺 Dev02                          |                       |                      | Yes    | Serial     |
| Alarm Definitions                            |                       |                      |        |            |
| Simulation Definit                           |                       |                      |        |            |
| 🗆 🖾 Conversion Defir 🔽                       |                       |                      |        |            |
|                                              |                       |                      |        | >          |
| Stops the MX IOServer                        |                       | 2 Object(s) selected |        |            |

Starting and Stopping the Driver

### 1.7.7 Connecting to the Server Using OPC DataSpy

#### Introduction to OPC DataSpy

With the introduction of the OPC Foundation Plug and Play communications standard called OPC Data Access, and recently the OPC Alarm and Events Specifications, a universal diagnostics and analysis utility was needed by industry. This need is filled with OPC DataSpy.

#### Features of OPC DataSpy

OPC DataSpy includes the following key standard features:

- Internet OPC over TCP/IP tag browsing.
- GenBroker Monitor.
- Simple-to-use OPC test client inspection and diagnostics utility.
- Determination of whether server is OPC compliant.
- Available as a stand-alone OPC test client.
- OPC Data Access (DA) test client.
- OPC Alarm and Events (AE) test client.
- OPC Data Access troubleshooting tool.
- OPC Alarm and Events troubleshooting tool.
- OPC-compliance testing of third-party servers.
- Determination of OPC standards for OPC servers.
- OPC loading and OPC traffic analysis.

The main concept behind the OPC DataSpy is to provide an easy-to-use OPC Test Client to test, diagnose, and troubleshoot industrial applications using the OPC Foundations, OPC Data Access, and Alarm and Events specifications.

The OPC DataSpy tree control capability consists of three main parts:

- 1. OPC Item Browsing
- 2. OPC Data and Alarm Monitors
- 3. GenBroker Monitor

The OPC item browser mode allows you to browse for OPC-compliant Data Access and OPC Alarm and Event servers, as well as OPC Historical Data Access servers, and to provide basic information allowing users to view, test, and troubleshoot any OPC third-party servers. The OPC monitors provide real-time monitoring of OPC server data.

The OPC DataSpy user interface consists of the following elements:

- OPC Item browser
- OPC Data and Alarm Monitors
- Diagnostics and statistics and logging module (output window)

Once the MX OPC Runtime driver is running, you can connect to the MX OPC Server via OPC DataSpy. For this Quick Start, you will use OPC DataSpy provided with the MX OPC Server installation:

- Open OPC DataSpy from the Windows Start menu by selecting [All] Programs > MELSOFT Application > MX OPC Server 6.04 > OPC Data Spy > DataSpy.exe. This opens OPC DataSpy, as shown in the figure below.
  - **Note:** The name of the program folder may vary depending on your local settings (e.g. language settings).

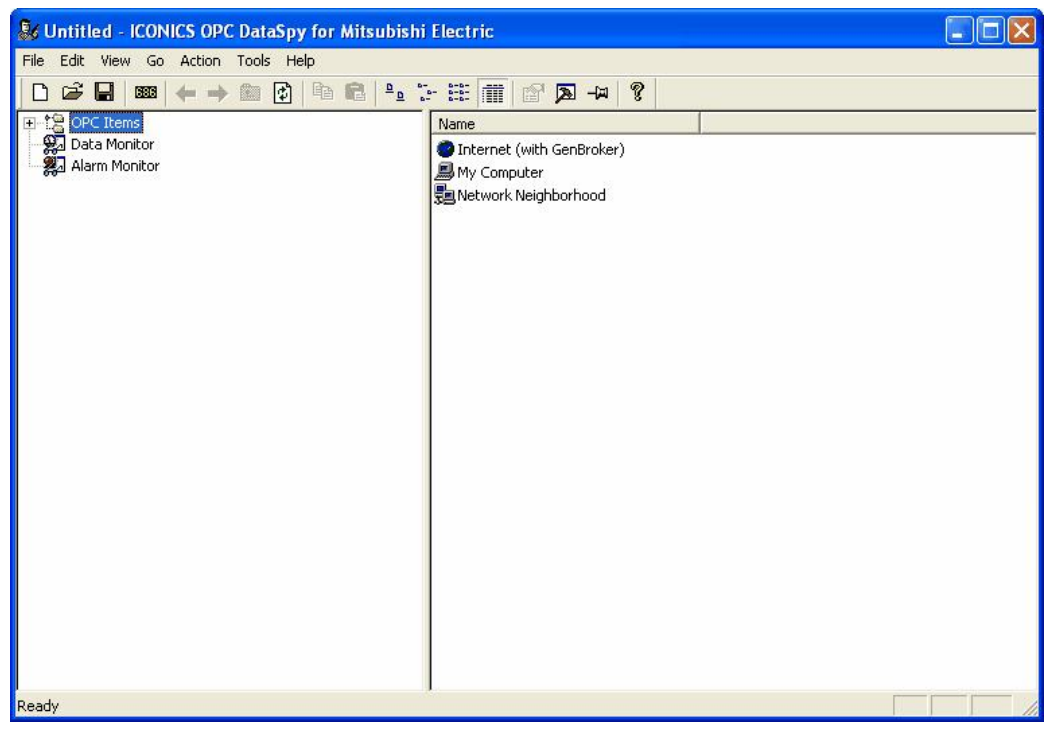

OPC DataSpy Screen

 From the left navigation pane, expand the "OPC Items" item by clicking on the "[+]" symbol to the left of the icon. Expand the "My Computer" section then the "OPC Data Access" section then the "Mitsubishi.MXOPC.6" section.

Users will then see all configured devices listed underneath "Mitsubishi.MXOPC.6" and can browse groups and data tags accordingly.

- 3. Right click on any selected tag listed beneath "Mitsubishi.MXOPC.6" and click on "Monitor". Next, click on "Data Monitor" that is listed underneath OPC Items when that section is fully collapsed. In the right navigation pane, users will be able to see the values associated with selected tags.
- 4. If your client application does not support reading a single bit within a word or reading one element of an array, you may still be able to use these features by changing the name of the item that you add.

To access a bit within a word, define a new tag with an address such as D12.1 (bit 1 within the word at address D12, with bit numbering starting a 0 for the least significant bit) and set the type to BOOL. If write access is not required, a client can also address a bit within a word tag using the item syntax "tagname.bitNr" (e.g. tagname.0 for bit 0) - this is a read-only custom "OPC property" of the tag item.

A client can address a single element of an array tag using the item syntax 'arraytag[elemNr]' (e.g. arraytag[2] for element 2).

5. To Write to Tags, right-click on the tag name in the right navigation pane. The "Enter a Value" dialog pops up. Users can then enter values in the text entry box.

| So Untitled - ICONICS OPC DataSpy for Mitsubishi                                                                                                    | Electric                        |        |                     |
|----------------------------------------------------------------------------------------------------|---------------------------------|--------|---------------------|
| File Edit View Go Action Tools Help                                                                                                    |                                 |        |                     |
| D 🖆 🖬 📖 🗲 🔶 🏦 🗗 🛱 🗳 🕽                                                                                                    | • 🏥 🏢 🗗 🗖 🗛 🦓                   |        |                     |
| P 2 OPC Items                                                                                                    | Name                            | Source | Value               |
| My Computer     OPC Data Access     OPC Data Access     Mitsubishi.MXOPC.6     Opvice Statistics     Opvice Statistics     Opvi | Mitsubishi.MXOPC.6\Dev01.Tag001 | OPC    | <empty> (VT</empty> |
| Desidu                                                                                                    |                                 |        | NIL ISA             |
| кеаду                                                                                                    |                                 |        |                     |

**Note:** If you are writing a floating point value, the period (.) character is always used as the radix character (e.g. '123.4' not '123,4'). If you are writing to an array item, the values should be separated by commas (,).

| Enter a Value                                                      | X      |
|--------------------------------------------------------------------|--------|
| Value to Write:     Vite an EMPTY Variant     Write a NULL Variant |        |
| OK                                                                 | Cancel |

# MEMO

| <br> | <br> |
|------|------|
|      |      |
|      |      |
|      |      |
|      |      |
|      |      |
|      |      |
|      |      |
|      |      |
|      |      |
|      |      |
|      |      |
|      |      |
|      |      |
|      |      |
|      |      |
|      |      |
|      |      |

# Index

# - A -

Access rights 33 Administrator 9 AE 4 Alarm and events 5 Alarm/Events 4 Alarms 33

### - B -

Backup device31Backwards compatibility4Baud rate20

# - C -

Cable 20 CD-ROM 8, 9 Choose destination location 13 COM Port 20 Communication setting wizard 31 Communication settings wizard 21 Communications channels Creating 21 Compatibility 4 Configuration database 4 Configurator 8 Starting 19 Configuring a new device 31 Configuring OPC server service 16 Connecting to the server with OPC DataSpy 37 Creating a serial communication channel 21 Creating an ethernet communication channel 26 Creating communications channels 21 Creating data tags 33 CSV 4 CSV file 4 Customer information 12

## - D -

DA 4 Data access 4, 5 Data bits 20 Data tag properties 33 Data tags 19

Creating 33 Properties 33 Device layout 21 Device properties 31 Devices 19 Directory Installation 13 Target 13 Downward compatibility 4 Driver Setting up 20

### - E -

Earlier versions 4 EasySocket 14 Enable tag 33 Ethernet communication channel 26 Creating 26

### - F -

Folders 33

# - G -

Generate alarms 33 Genesis 7 Groups 33

# - H -

Hard drive space 8 Historical data access 5 HMI 5

# - | -

I/O address 33 I/O driver 6, 19 I/O server 4 iFIX 7 Install as service 13 Installation 8, 9 Installation complete 15 Installing MX OPC server 8, 9 inTouch 7 Introduction 4

# - L -

LabView 7

# - M -

MDB 4 MDB file 4 Memory 8 MX Component 5, 14 MX OPC Configurator 6, 19 MX OPC Runtime 5, 19, 36 MX OPC Server 4 MX Runtime 4, 19 MX Transfer Setup dialog 21 MXChange server 14 MXConfigurator.mdb 19

# - N -

New data tag 33 New MX Device 21

# - 0 -

OLE for process control 5 OPC 4, 5 OPC architecture 5 OPC client 4 OPC client software 7 **OPC** Data Access 4 OPC data spy 7 **OPC DataSpy** 18, 37 Organisation 12

# - P -

Parity 20 PC side I/F 21 PLC 5 PLC side I/F 21 Previous versions 4 Primary device 31 4.5 Process control Process hardware 20 Processor 8

# - Q -

Quick start 18 QuickFail 5

# - R -

Ready to install14Rebooting the PC18Restart computer15RSview7Runtime8, 36

# - S -

Serial communication channel 21 Creating 21 Serial number 12 Service 8, 13, 16 Service installation 13 Setting up the driver 20 Software licence agreement 12 Start button 36 19 Start menu Starting the driver 36 Starting the MX OPC configurator 19 Starting the MX OPC Runtime Driver 36 Stop bits 20 36 Stop button Stopping the driver 36 Stopping the MX OPC Runtime Driver 36 System requirements 8

# - T -

Target directory13Testing37Transfer setup21

# - U -

UNICODE 8 Upgrade 4 User account control 9 User name 12

# - V -

Versions

Versions Previous 4 Video card 8 Vista 9

### - W -

Welcome screen 11 Windows 8 Windows NT service 13 Windows Vista 9 Wizards Communication settings 21

- X -

XML 4 XML data access 4

Microsoft, Windows, Windows 7, Windows Server 2008, Windows NT, Windows XP and Windows Vista are registered trademarks of Microsoft Corporation in the United States and other countries. Pentium is a registered trademark of Intel Corporation in the United States and other countries. Other company and product names herein are either trademarks or registered trademarks of their respective owners.

**MX OPC Configurator** 

Quick Start Guide

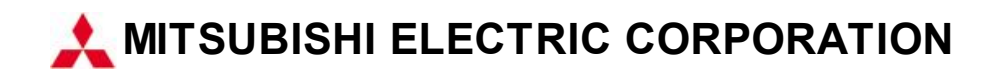

Specifications subject to change without notice.

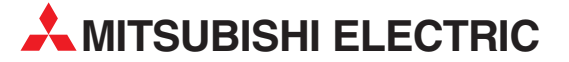

| HEADQUARTERS                                                                                                    |                |
|----------------------------------------------------------------------------------------------------|----------------|
| MITSUBISHI ELECTRIC EUROPE B.V.<br>German Branch<br>Gothaer Straße 8<br><b>D-40880 Ratingen</b><br>Phone: +49 (0)2102 / 486-0<br>Fax: +49 (0)2102 / 486-1120                                  | EUROPE         |
| MITSUBISH ELECTRIC EUROPE B.Vorg.sl. <b>Ci</b><br>Czech Branch<br>Avenir Business Park, Radlická 714/113a<br><b>CZ-158 00 Praha 5</b><br>Phone: +420 - 251 551 470<br>Fax: +420 - 251-551-471 | ZECH REP.      |
| MITSUBISHI ELECTRIC EUROPE B.V.<br>French Branch<br>25, Boulevard des Bouvets<br><b>F-92741 Nanterre Cedex</b><br>Phone: +33 (0)1 / 55 68 55 68<br>Fax: +33 (0)1 / 55 68 57 57                | FRANCE         |
| MITSUBISHI ELECTRIC EUROPE B.V.<br>Irish Branch<br>Westgate Business Park, Ballymount<br><b>IRL-Dublin 24</b><br>Phone: +353 (0)1 4198800<br>Fax: +353 (0)1 4198890                           | IRELAND        |
| MITSUBISHI ELECTRIC EUROPE B.V.<br>Italian Branch<br>Viale Colleoni 7<br><b>I-20864 Agrate Brianza (MB)</b><br>Phone: +39 039 / 60 53 1<br>Fax: +39 039 / 60 53 312                           | ITALY          |
| MITSUBISHI ELECTRIC EUROPE B.V.<br>Poland Branch<br>Krakowska 50<br><b>PL-32-083 Balice</b><br>Phone: +48 (0)12 / 630 47 00<br>Fax: +48 (0)12 / 630 47 01                                     | POLAND         |
| MITSUBISHI ELECTRIC EUROPE B.V.<br>52, bld. 3 Kosmodamianskaya nab 8 floor<br><b>RU-115054 Moscow</b><br>Phone: +7 495 721-2070<br>Fax: +7 495 721-2071                                       | RUSSIA         |
| MITSUBISHI ELECTRIC EUROPE B.V.<br>Spanish Branch<br>Carretera de Rubí 76-80<br><b>E-08190 Sant Cugat del Vallés (Barce</b> )<br>Phone: 902 131121 // +34 935653131<br>Fax: +34 935891579     | SPAIN<br>Iona) |
| MITSUBISHI ELECTRIC EUROPE B.V.<br>UK Branch<br>Travellers Lane<br><b>UK-Hatfield, Herts. AL10 8XB</b><br>Phone: +44 (0)1707 / 27 61 00<br>Fax: +44 (0)1707 / 27 86 95                        | UK             |
| MITSUBISHI ELECTRIC CORPORATION<br>Office Tower "Z" 14 F<br>8-12,1 chome, Harumi Chuo-Ku<br><b>Tokyo 104-6212</b><br>Phone: +81 3 622 160 60<br>Fax: +81 3 622 160 75                         | JAPAN          |
| MITSUBISHI ELECTRIC AUTOMATION, Inc.<br>500 Corporate Woods Parkway<br><b>Vernon Hills, IL 60061</b><br>Phone: +1 847 478 21 00<br>Fax: +1 847 478 22 53                                      | USA            |

| EUROPEAN REPRESENT                                                                                                    | ATIVES                                                                    |
|----------------------------------------------------------------------------------------------------|---------------------------------------------------------------------------|
| GEVA                                                                                                    | AUSTRIA                                                                   |
| Wiener Straße 89                                                                                                    |                                                                           |
| AI-2500 Baden<br>Phone: +43 (0)2252 / 85 55 20                                                                                                    |                                                                           |
| Fax: +43 (0)2252 / 488 60                                                                                                    |                                                                           |
| TECHNIKON                                                                                                    | BELARUS                                                                   |
| Oktyabrskaya 19, Off. 705                                                                                                    |                                                                           |
| Phone: +375 (0)17 / 210 46 26                                                                                                    |                                                                           |
| Fax: +375 (0)17 / 210 46 26                                                                                                    |                                                                           |
| ESCO DRIVES & AUTOMATION                                                                                                    | BELGIUM                                                                   |
| Culliganlaan 3<br>RF-1831 Diegem                                                                                                    |                                                                           |
| Phone: +32 (0)2 / 717 64 30                                                                                                    |                                                                           |
| Fax: +32 (0)2 / 717 64 31                                                                                                    |                                                                           |
| Koning & Hartman b.v.                                                                                                    | BELGIUM                                                                   |
| BE-1800 Vilvoorde                                                                                                    |                                                                           |
| Phone: +32 (0)2 / 257 02 40                                                                                                    |                                                                           |
| Fax: +32 (0)2 / 257 02 49                                                                                                    |                                                                           |
| INEA RBT d.o.o. BOSNIA AND H<br>Aleia Lina 56                                                                                                    | ERZEGOVINA                                                                |
| BA-71000 Sarajevo                                                                                                    |                                                                           |
| Phone: +387 (0)33 / 921 164                                                                                                    |                                                                           |
| Fax: +387 (0)33/524539                                                                                                    |                                                                           |
| AKHNALUN<br>4 Andrei Lianchev Rivd PO Roy 21                                                                                                    | BULGARIA                                                                  |
| BG-1756 Sofia                                                                                                    |                                                                           |
| Phone: +359 (0)2 / 817 6000                                                                                                    |                                                                           |
| Fax: +359 (0)2 / 9/ 44 00 1                                                                                                    | CDOATIA                                                                   |
| Losiniska 4 a                                                                                                    | CRUATIA                                                                   |
| HR-10000 Zagreb                                                                                                    |                                                                           |
| Phone: +385 (0)1 / 36 940 - 01/ -02/ -0:<br>Fax: +385 (0)1 / 36 940 - 03                                                                                                    | 3                                                                         |
| AutoCont ( S s r o <b>(77</b>                                                                                                    | CH REPUBLIC                                                               |
| Technologická 374/6                                                                                                    |                                                                           |
| CT 709 00 Octroup Ductkovoc                                                                                                    |                                                                           |
| Dhonoy 1 420 505 601 150                                                                                                    |                                                                           |
| Phone: +420 595 691 150<br>Fax: +420 595 691 199                                                                                                    |                                                                           |
| Phone: +420 595 691 150<br>Fax: +420 595 691 199<br>Beijer Electronics A/S                                                                                                    | DENMARK                                                                   |
| Phone: +420 595 691 150<br>Fax: +420 595 691 199<br>Beijer Electronics A/S<br>Lykkegårdsvej 17                                                                                                    | DENMARK                                                                   |
| Crypto 00 UStravar uskoveč           Phone: +420 595 691 150           Fax: +420 595 691 199           Beijer Electronics A/S           Lykkegårdsvej 17 <b>DK-4000 Roskilde</b> Phone: +42 (0.016/15 76 66                                                                                                    | DENMARK                                                                   |
| Cryoto do Usarazar usktoveč           Phone: +420 595 691 150           Fax: +420 595 691 199           Beijer Electronics A/S           Lykkegårdsvej 17 <b>DK-4000 Roskilde</b> Phone: +45 (0)46/75 76 66           Fax: +45 (0)46/75 76 26                                                                                                    | DENMARK                                                                   |
| C+7000000000000000000000000000000000000                                                                                                    | DENMARK                                                                   |
| C+7000000000000000000000000000000000000                                                                                                    | DENMARK                                                                   |
| C+7000000000000000000000000000000000000                                                                                                    | DENMARK                                                                   |
| C+7000000000000000000000000000000000000                                                                                                    | DENMARK                                                                   |
| C+7000000000000000000000000000000000000                                                                                                    | DENMARK<br>ESTONIA<br>FINLAND                                             |
| C+7000000000000000000000000000000000000                                                                                                    | DENMARK<br>ESTONIA<br>FINLAND                                             |
| C-Yoo 00 US (1247-US (100)           C-Yoo 00 US (1247-US (100)           Fonce: +420 595 691 199           Beijer Electronics A/S           Lykkegårdsvej 17           DK-4000 Roskilde           Phone: +45 (0)46/75 76 66           Fax: +45 (0)46/75 76 66           Fax: +45 (0)46/75 76 66           Beijer Electronics Eesti 0Ü           Pärnu mnt.160i           EE-11317 Tallinn           Phone: +452 (0)6/51 81 40           Fax: +372 (0)6/51 81 49           Beijer Electronics OY           Peltois 37           FIN-28400 Ulvila           Phone: +358 (0)207 / 463 540                                                                                                    | DENMARK<br>ESTONIA<br>FINLAND                                             |
| C-Yoo 00 USIAVAP USIKOVEC           Phone: +420 595 691 190           Beijer Electronics A/S           Lykkegårdsvej 17           DK-4000 Roskilde           Phone: +45 (0)46/75 76 66           Fax: +45 (0)46/75 76 66           Fax: +45 (0)46/75 56 26           Beijer Electronics Eesti OÜ           Pärnu mnt.160i           EE-11317 Tallinn           Phone: +457 (0)6/51 81 40           Fax: +372 (0)6/51 81 49           Beijer Electronics OY           Peltois 37           FIN-28400 Ulvila           Phone: +358 (0)207 / 463 540           Fax: +358 (0)207 / 463 541                                                                                                    | DENMARK<br>ESTONIA<br>FINLAND                                             |
| C-YOO OU OSITAVAP USIKOVEC           Phone: +420 595 691 190           Beijer Electronics A/S           Lykkegårdsvej 17           DK-4000 Roskilde           Phone: +45 (0)46/75 76 66           Fax: +45 (0)46/75 76 66           Fax: +45 (0)46/75 76 66           Beijer Electronics Eesti OÜ           Pärnu mnt. 160i           EE-11317 Tallinn           Phone: +472 (0)6/51 81 40           Fax: +372 (0)6/51 81 49           Beijer Electronics OY           Peltois 37           FIN-28400 Ulvila           Phone: +358 (0)207 / 463 540           Fax: +358 (0)207 / 463 541                                                                                                    | DENMARK<br>ESTONIA<br>FINLAND<br>GREECE                                   |
| C-YOO OU OSITAVAP USKOVEC           Phone: +420 595 691 190           Beijer Electronics A/S           Lykkegårdsvej 17 <b>DK-4000 Roskilde</b> Phone: +45 (0)46/75 76 66           Fax: +45 (0)46/75 76 66           Fax: +45 (0)46/75 76 66           Beijer Electronics Eesti OÜ           Pärun umt. 160i <b>EE-11317 Tallinn</b> Phone: +472 (0)6/51 81 40           Fax: +372 (0)6/51 81 49           Beijer Electronics OY           Peltois 37 <b>FIN-28400 Ulvila</b> Phone: +358 (0)207 / 463 540           Fax: +358 (0)207 / 463 541           UTECO           S, Mavrogenous Str. <b>GP.18547 Discour</b>                                                                                                    | DENMARK<br>ESTONIA<br>FINLAND<br>GREECE                                   |
| C-Yoo 00 USIAVAP USIKOVEC           Phone: +420 595 691 190           Beijer Electronics A/S           Lykkegårdsvej 17           DK-4000 Roskilde           Phone: +45 (0)46/75 76 66           Fax: +45 (0)46/75 76 66           Fax: +45 (0)46/75 76 66           Beijer Electronics Eesti OÜ           Päru mnt.160i           EE-11317 Tallinn           Phone: +4372 (0)6/51 81 40           Fax: +372 (0)6/51 81 49           Beijer Electronics OY           Peltoie 37           FIN-28400 Ulvila           Phone: +358 (0)207 / 463 540           Fax: +358 (0)207 / 463 541           UTECO           S, Mavrogenous Str.           GR-18542 Piraeus           Phone: +30 211 / 1206 900                                                                                                    | DENMARK<br>ESTONIA<br>FINLAND<br>GREECE                                   |
| C-Yoo OU OSITAVAP USKOVEC           Phone: +420 595 691 190           Beijer Electronics A/S           Lykkegårdsvej 17           DK-4000 Roskilde           Phone: +45 (0)46/75 76 66           Fax: +45 (0)46/75 76 66           Fax: +45 (0)46/75 76 66           Beijer Electronics Eesti OÜ           Pärun umt. 160i           EE-11317 Tallinn           Phone: +472 (0)6/51 81 40           Fax: +372 (0)6/51 81 49           Beijer Electronics OY           Peltoie 37           FIN-28400 Ulvila           Phone: +358 (0)207 / 463 540           Fax: +358 (0)207 / 463 541           UTECO           S, Mavrogenous Str.           GR-18542 Piraeus           Phone: +30 211 / 1206 900           Fax: +30 211 / 1206 999                                                                                                    | DENMARK<br>ESTONIA<br>FINLAND<br>GREECE                                   |
| C-Yoo OU OSITAVAP USKOVEC           Phone: +420 595 691 190           Beijer Electronics A/S           Lykkegårdsvej 17 <b>DK-4000 Roskilde</b> Phone: +45 (0)46/75 76 66           Fax: +45 (0)46/75 76 66           Fax: +45 (0)46/75 76 66           Beijer Electronics Eesti OÜ           Pärun umt. 160i <b>EE-11317 Tallinn</b> Phone: +472 (0)6/51 81 40           Fax: +372 (0)6/51 81 49           Beijer Electronics OY           Peltoia 37 <b>FIN-28400 Ulvila</b> Phone: +358 (0)207 / 463 540           Fax: +358 (0)207 / 463 541           UTECO           S, Mavrogenous Str. <b>GR-18542 Piraeus</b> Phone: +30 211 / 1206 900           Fax: +30 211 / 1206 999                                                                                                    | DENMARK<br>ESTONIA<br>FINLAND<br>GREECE<br>HUNGARY                        |
| CF-0000 OSITavar usktöret           Phone: +420 595 691 190           Beijer Electronics A/S           Lykkegårdsvej 17           DK-4000 Roskilde           Phone: +45 (0)46/75 76 66           Fax: +45 (0)46/75 76 66           Fax: +45 (0)46/75 76 66           Beijer Electronics Eesti OÜ           Päru mmt.160i           EE-11317 Tallinn           Phone: +4372 (0)6 / 51 81 40           Fax: +372 (0)6 / 51 81 49           Beijer Electronics OY           Peltois 37           FIN-28400 Ulvila           Phone: +358 (0)207 / 463 540           Fax: +358 (0)207 / 463 541           UTECO           S, Mavrogenous Str.           GR-18542 Piraeus           Phone: +30 211 / 1206 900           Fax: +30 211 / 1206 999           MELTRADE Kft.           Fertő utca 14.           HU-1107 Budapest                                                                                                    | DENMARK<br>ESTONIA<br>FINLAND<br>GREECE<br>HUNGARY                        |
| CF-000000000000000000000000000000000000                                                                                                    | DENMARK<br>ESTONIA<br>FINLAND<br>GREECE<br>HUNGARY                        |
| CF-0000 OS 1347 USLKOVEC           Phone: +420 595 691 190           Beijer Electronics A/S           Lykkegårdsvej 17           DK-4000 Roskilde           Phone: +45 (0)46/75 76 66           Fax: +45 (0)46/75 76 66           Fax: +45 (0)46/75 76 66           Beijer Electronics Eesti OÜ           Pärun umt. 160i           EE-11317 Tallinn           Phone: +4372 (0)6 / 51 81 40           Fax: +372 (0)6 / 51 81 49           Beijer Electronics OY           Peltois 37           FIN-28400 Ulvila           Phone: +358 (0)207 / 463 540           Fax: +358 (0)207 / 463 541           UTECO           5, Mavrogenous Str.           GR-18542 Piraeus           Phone: +30 211 / 1206 900           Fax: +30 211 / 1206 999           MELTRADE Kft.           Fertő utca 14.           HU-1107 Budapest           Phone: +36 (0)1 / 431-9726           Fax: +36 (0)1 / 431-9727                                                                                                    | DENMARK<br>ESTONIA<br>FINLAND<br>GREECE<br>HUNGARY                        |
| CF-000000000000000000000000000000000000                                                                                                    | DENMARK<br>ESTONIA<br>FINLAND<br>GREECE<br>HUNGARY<br>LATVIA              |
| CF-0000 OSTAVAP USKOVEC           Phone: +420 595 691 190           Beijer Electronics A/S           Lykkegårdsvej 17           DK-4000 Roskilde           Phone: +45 (0)46/75 76 66           Fax: +45 (0)46/75 76 66           Fax: +45 (0)46/75 76 66           Beijer Electronics Eesti OÜ           Pàrnu mnt. 160i           EE-11317 Tallinn           Phone: +4372 (0)6 / 51 81 40           Fax: +372 (0)6 / 51 81 49           Beijer Electronics OY           Peltois 37           FIN-28400 Ulvila           Phone: +358 (0)207 / 463 540           Fax: +358 (0)207 / 463 541           UTECO           5, Mavrogenous Str.           GR-18542 Piraeus           Phone: +30 211 / 1206 900           Fax: +30 211 / 1206 990           MEI:RADE Kft.           Fertő utca 14.           HU-1107 Budapest           Phone: +36 (0)1 / 431-9726           Fax: +36 (0)1 / 431-9727           Beijer Electronics SIA           Ritausmas iela 23           VV-1058 Riga                                                                                                    | DENMARK<br>ESTONIA<br>FINLAND<br>GREECE<br>HUNGARY<br>LATVIA              |
| CF-0000 OS 1347-03 K00 VC           Phone: +420 595 691 190           Beijer Electronics A/S           Lykkegårdsvej 17           DK-4000 Roskilde           Phone: +45 (0)46 / 75 76 66           Fax: +45 (0)46 / 75 76 66           Fax: +45 (0)46 / 75 76 66           Fax: +45 (0)46 / 75 76 66           Beijer Electronics Eesti OÜ           Pàrnu mnt. 160i           EE-11317 Tallinn           Phone: +372 (0)6 / 51 81 40           Fax: +372 (0)6 / 51 81 49           Beijer Electronics OY           Peltois 37           FIN-28400 Ulvila           Phone: +358 (0)207 / 463 540           Fax: +358 (0)207 / 463 541           UTECO           5, Mavrogenous Str.           GR-18542 Piraeus           Phone: +30 211 / 1206 900           Fax: +30 211 / 1206 990           MELTRADE Kft.           Fertő utca 14.           HU-1107 Budapest           Phone: +36 (0)1 / 431-9727           Beijer Electronics SIA           Ritausmas iela 23           VI-1058 liga           Phone: +271 (0)784 / 2280                                                                                                    | DENMARK<br>ESTONIA<br>FINLAND<br>GREECE<br>HUNGARY<br>LATVIA              |
| CF-0000 OS 150           Fhone: +420 595 691 150           Fax: +420 595 691 150           Fax: +420 595 691 199           Beijer Electronics A/S           Lykkegårdsvej 17 <b>DK-4000 Roskilde</b> Phone: +45 (0)46 / 75 76 66           Fax: +45 (0)46 / 75 76 66           Fax: +45 (0)46 / 75 76 66           Beijer Electronics Eesti OÜ           Pärun mnt. 160i <b>EE-11317 Tallinn</b> Phone: +4372 (0)6 / 51 81 40           Fax: +372 (0)6 / 51 81 49           Beijer Electronics OY           Peltois 37 <b>FIN-28400 Ulvila</b> Phone: +358 (0)207 / 463 540           Fax: +358 (0)207 / 463 541           UTECO           5, Mavrogenous Str. <b>GR-18542 Piraeus</b> Phone: +30 211 / 1206 900           Fax: +30 211 / 1206 999           MELTRADE Kft.           Fertő utca 14. <b>HU-1107 Budapest</b> Phone: +36 (0)1 / 431-9727           Beijer Electronics SIA           Ritausmas iela 23 <b>VV-158 Riga</b> Phone: +371 (0)784 / 2280           Fax: +371 (0)784 / 2281                                                                                                    | DENMARK<br>ESTONIA<br>FINLAND<br>GREECE<br>HUNGARY<br>LATVIA              |
| CF-0000 OS 150           Fhone: +420 595 691 150           Fax: +420 595 691 150           Eaijer Electronics A/S           Lykkegårdsvej 17 <b>DK-4000 Roskilde</b> Phone: +45 (0)46 / 75 76 66           Fax: +45 (0)46 / 75 76 66           Fax: +45 (0)46 / 75 76 66           Fax: +45 (0)46 / 75 76 66           Painu mnt.160i <b>EE-11317 Tallinn</b> Phone: +4372 (0)6 / 51 81 40           Fax: +372 (0)6 / 51 81 49           Beijer Electronics OY           Peltois 37 <b>FIN-28400 Ulvila</b> Phone: +358 (0)207 / 463 540           Fax: +358 (0)207 / 463 541           UTECO           5, Mavrogenous Str. <b>GR-18542 Piraeus</b> Phone: +30 211 / 1206 900           Fax: +30 211 / 1206 990           MELTRADE Kft.           Fertő útca 14. <b>HU-1107 Budapest</b> Phone: +36 (0)1 / 431-9727           Beijer Electronics SIA           Ritausmas iela 23 <b>VV-158 Riga</b> Phone: +371 (0)784 / 2280           Fax: +371 (0)784 / 2281           Beijer Electronics UAB           Beijer Electronics UAB           Savanordir P 187 <td>DENMARK<br/>ESTONIA<br/>FINLAND<br/>GREECE<br/>HUNGARY<br/>LATVIA</td> | DENMARK<br>ESTONIA<br>FINLAND<br>GREECE<br>HUNGARY<br>LATVIA              |
| CF-0000 OS 150           Fhone: +420 595 691 150           Fax: +420 595 691 199           Beijer Electronics A/S           Lykkegårdsvej 17 <b>DK-4000 Roskilde</b> Phone: +45 (0)46/75 76 66           Fax: +45 (0)46/75 76 66           Fax: +45 (0)46/75 76 66           Fax: +45 (0)46/75 76 66           Painu mnt.160i <b>EE-11317 Tallinn</b> Phone: +4372 (0)6 / 51 81 40           Fax: +372 (0)6 / 51 81 49           Beijer Electronics OY           Peltois 37 <b>FIN-28400 Ulvila</b> Phone: +358 (0)207 / 463 540           Fax: +358 (0)207 / 463 541           UTECO           5, Mavrogenous Str. <b>GR-18542 Piraeus</b> Phone: +30 211 / 1206 900           Fax: +36 (0)1 / 431-9726           Fax: +36 (0)1 / 431-9727           Beijer Electronics SIA           Ritausmas iela 23 <b>V-1058 Riga</b> Phone: +371 (0)784 / 2280           Fax: +371 (0)784 / 2281           Beijer Electronics UAB           Savanoriu Pr. 187 <b>L'0-2000 Vinius</b>                                                                                                    | DENMARK<br>ESTONIA<br>FINLAND<br>GREECE<br>HUNGARY<br>LATVIA<br>LITHUANIA |
| CL-100 OU SIZAP USLOVEC           Phone: +420 595 691 190           Beijer Electronics A/S           Lykkegårdsvej 17 <b>DK-4000 Roskilde</b> Phone: +45 (0)46/75 76 66           Fax: +45 (0)46/75 76 66           Fax: +45 (0)46/75 76 66           Beijer Electronics Eesti OÜ           Pàrnu mnt. 160i <b>EE-11317 Tallinn</b> Phone: +45 (0)6/51 81 40           Fax: +372 (0)6 / 51 81 49           Beijer Electronics OY           Peltois 37 <b>FIN-28400 Ulvila</b> Phone: +358 (0)207 / 463 540           Fax: +358 (0)207 / 463 541           UTECO           5, Mavrogenous Str. <b>GR-18542 Piraeus</b> Phone: +30 211 / 1206 990           MELTRADE Kft.           Fertő útca 14. <b>HU-1107 Budapest</b> Phone: +36 (0)1 / 431-9727           Beijer Electronics SIA           Ritausmas iela 23 <b>V-1058 Riga</b> Phone: +371 (0)784 / 2280           Fax: +371 (0)784 / 2281           Beijer Electronics UAB           Savanoriu Pr. 187 <b>L*02300 Vilnius</b> Phone: +370 (0)5 / 232 3101           Phowe: +370 (0)5 / 23                                                                                         | DENMARK<br>ESTONIA<br>FINLAND<br>GREECE<br>HUNGARY<br>LATVIA<br>LITHUANIA |

**EUROPEAN REPRESENTATIVES** ALFATRADE Ltd MALTA 99, Paola Hill Malta- Paola PLA 1702 Phone: +356 (0)21 / 697 816 Fax: +356 (0)21 / 697 817 INTEHSIS srl MOLDOVA bld. Traian 23/1 MD-2060 Kishinev Phone: +373 (0)22 / 66 4242 Fax: +373 (0)22 / 66 4280 HIFLEX AUTOM. TECHNIEK B.V. NETHERLANDS Wolweverstraat 22 NL-2984 CD Ridderkerk Phone: +31 (0)180 – 46 60 04 Fax: +31 (0)180 – 44 23 55 NETHERLANDS Koning & Hartman b.v. Haarlerbergweg 21-23 NL-1101 CH Amsterdam Phone: +31 (0)20 / 587 76 00 Fax: +31 (0)20 / 587 76 05 Beijer Electronics AS NORWAY Postboks 487 NO-3002 Drammen Phone: +47 (0)32 / 24 30 00 Fax: +47 (0)32 / 84 85 77 Fonseca S.A. PORTUGAL R. João Francisco do Casal 87/89 **PT - 3801-997 Aveiro, Esgueira** Phone: +351 (0)234 / 303 900 Fax: +351 (0)234 / 303 910 Sirius Trading & Services srl Aleea Lacul Morii Nr. 3 ROMANIA RO-060841 Bucuresti, Sector 6 Phone: +40 (0)21 / 430 40 06 Fax: +40 (0)21 / 430 40 02 INEA RBT d.o.o. SERBIA Izletnicka 10 SER-113000 Smederevo Phone: +381 (0)26 / 615 401 Fax: +381 (0)26 / 615 401 SIMAP s.r.o. **SLOVAKIA** lána Derku 1671 SK-911 01 Trencín Phone: +421 (0)32 743 04 72 Fax: +421 (0)32 743 75 20 PROCONT, spol. s r.o. Prešov SLOVAKIA Kúpelná 1/Å SK-080 01 Prešov Phone: +421 (0)51 7580 611 Fax: +421 (0)51 7580 650 INEA RBT d.o.o. **SLOVENIA** Stegne 11 SI-1000 Ljubljana Phone: +386 (0)1 / 513 8116 Fax: +386 (0)1 / 513 8170 SWEDEN **Beijer Electronics AB** Box 426 **SE-20124 Malmö** Phone: +46 (0)40 / 35 86 00 Fax: +46 (0)40 / 93 23 01 Omni Ray AG SWITZERLAND Im Schörli 5 CH-8600 Dübendorf Phone: +41 (0)44 / 802 28 80 Fax: +41 (0)44 / 802 28 28 GTS TURKEY Bayraktar Bulvari Nutuk Sok. No:5 TR-34775 Yukarı Dudullu-Ümraniye-İSTANBUL Phone: +90 (0)216 526 39 90 Fax: +90 (0)216 526 3995 CSC Automation Ltd. UKRAINE 4-B, M. Raskovoyi St. **UA-02660 Kiev** Phone: +380 (0)44 / 494 33 55 Fax: +380 (0)44 / 494-33-66

**EURASIAN REPRESENTATIVES** TOO Kazpromavtomatika KAZAKHSTAN UI. Zhambyla 28 **KAZ-100017 Karaganda** Phone: +7 7212 / 50 10 00 Fax: +7 7212 / 50 11 50 MIDDLE EAST REPRESENTATIVES I.C. SYSTEMS LTD. EGYPT 23 Al-Saad-Al-Alee St EG-Sarayat, Maadi, Cairo Phone: +20 (0) 2 / 235 98 548 Fax: +20 (0) 2 / 235 96 625 ILAN & GAVISH Ltd. ISRAEL 24 Shenkar St., Kiryat Arie **IL-49001 Petah-Tiqva** Phone: +972 (0)3 / 922 18 24 Fax: +972 (0)3 / 924 0761 **GIRIT CELADON LTD** ISRAEL 12 H'aomanut Street IL-42505 Netanya Phone: +972 (0)9 / 863 39 80 Fax: +972 (0)9 / 885 24 30 **CEG INTERNATIONAL** LEBANON Cebaco Center/Block A Autostrade DORA **Lebanon - Beirut** Phone: +961 (0)1 / 240 430 Fax: +961 (0)1 / 240 438

# AFRICAN REPRESENTATIVE CBI Ltd. SOUTH AFRICA Private Bag 2016 ZA-1600 Isando Phone: + 27 (0)11 / 977 0770 Fax: + 27 (0)11 / 977 0761

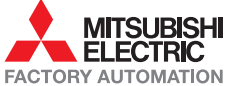